## BEEDS portal | Bank of England Electronic Data Submission Portal User guide

## Logging in

This User guide explains how to log into BEEDS account

1. Navigate to the BEEDS portal website https://beeds.bankofengland.co.uk/

| Bank of England                                                                                                    | BEEDS Portal                                                                                                    |
|----------------------------------------------------------------------------------------------------|----------------------------------------------------------------------------------------------------|
| Not logged in                                                                                                    |                                                                                                    |
| Welcome to the BEEDS p                                                                                                    | ortal                                                                                                    |
| The BEEDS (Bank of England Electronic Data St<br>England.                                                                                                    | ubmission) portal allows firms to make data submissions to the Bank of                                                                                                    |
| Enter your username and password below to acc                                                                                                    | ess the portal.                                                                                                    |
| Please refer to the BEEDS User Guide to find the                                                                                                    | relevant contact point for your collection.                                                                                                    |
| Further details on the BEEDS system can be found at https://www.bankofengland.co.uk/statistics/data-collection/beeds                                          |                                                                                                    |
| Username:                                                                                                    | *                                                                                                    |
| Password:                                                                                                    |                                                                                                    |
| Login                                                                                                    |                                                                                                    |
| roigouen                                                                                                    | password                                                                                                    |
| Cookie Policy: This website uses cookies. Cookie<br>website work or work more efficiently, as well as t<br>site, you are agreeing to our use of cookies. Rear | es are used for a number of purposes, including to make some parts of a<br>to provide us with information on how this site is used. By continuing to use the<br>d more about the individual cookies we use in our privacy policy |
| How we use your information: When you use this<br>personal data about you. Read more about how w                                                              | web portal ('BEEDS Portal'), the Bank of England ('we' or the 'Bank') collects<br>we use your information in our privacy policy                                                                                                  |
| Minimum Requirements<br>Terms and Conditions<br>Privacy Policy                                                                                                |                                                                                                    |
| Bank of England                                                                                                    | https://www.bankofengland.co.uk/                                                                                                    |
|                                                                                                    |                                                                                                    |

2. Type in your username (email address) and password and click 'Login'

| Bank of England                                               | BEEDS Portal                                                                                                    |  |
|---------------------------------------------------------------|----------------------------------------------------------------------------------------------------|--|
| Not logged in                                                 |                                                                                                    |  |
| Session security of                                           | code entry                                                                                                    |  |
| A session security code has been<br>entered in the box below. | A session security code has been sent to the phone number associated with your user account. When received, it should be entered in the box below. |  |
| Note that the code is valid for ten restarted.                | minutes. If you do not enter the code within ten minutes, the log in process should be                                                             |  |
| Session security code:                                        | Bession security code message sant at 21/02/2023 14/29/41                                                                                          |  |
|                                                               | Continue                                                                                                    |  |

3. You will receive a text to your phone with a 6 digit Session security code, type this into the box and click 'Continue'

4. below page will display, you are successfully logged in.

| Bank of England                                                                                                    |                             |                     | BEEDS Portal                                                                                                |  |
|----------------------------------------------------------------------------------------------------|-----------------------------|---------------------|----------------------------------------------------------------------------------------------------|--|
|                                                                                                    | Scott Sin<br>(Change fim    | nmons , BoE Test F  | Reporter (CDOD use only)                                                                                    |  |
| Menu                                                                                                    | Welcome to the BEEDS portal |                     |                                                                                                    |  |
| The BEEDS (Bank of England Electronic Data Submission) portal can be used to create, edit and submit returns online.<br>Outstanding returns that are ready for completion can be found under "Upload/Edit Returns" in the menu.<br>The submission functionality can be used to:<br>• Submit finalised returns.<br>• Submit finalised returns.<br>• View the firm's submission history.<br>• Request resubmissions of returns where necessary.<br>The portal can also be used for user account management and viewing the firm profile.<br>Further guidance on the portal is available in the user guide which can be found under "Help and Guidance" in the menu.<br>Notifications |                             |                     |                                                                                                    |  |
|                                                                                                    | Dismiss                     | Received            | Subject                                                                                                    |  |
|                                                                                                    | D                           | 21/02/2023 13:37:26 | Passed Validation Checks: BoE Test Reporter (CDOD use only) - LVR Dist 17/02<br>(LVR44421) for 17/02/2023   |  |
|                                                                                                    |                             | 21/02/2023 13:27:16 | XBRL Validation Errors: BoE Test Reporter (CDOD use only) - LVR Dist 17/02<br>(LVR44421) for 17/02/2023     |  |
|                                                                                                    | 0                           | 21/02/2023 13:23:52 | XBRL Validation Errors: BoE Test Reporter (CDOD use only) - LVR Dist 17/02<br>(LVR44421) for 17/02/2023     |  |
|                                                                                                    |                             | 21/02/2023 13:10:47 | Passed Validation Checks: BoE Test Reporter (CDOD use only) - CSDR Dist 17/02<br>(CSDR44414) for 31/12/2022 |  |
|                                                                                                    |                             | 21/02/2023 13:08:54 | XML Validation Errors: BoE Test Reporter (CDOD use only) - CSDR Dist 17/02<br>(CSDR44414) for 31/12/2022    |  |
|                                                                                                    |                             | 21/02/2023 12:49:24 | Accepted with Warnings: BoE Test Reporter (CDOD use only) - BST Dist 17/02<br>(BST44452) for 17/02/2023     |  |
|                                                                                                    |                             | 21/02/2023 12:48:02 | XBRL Validation Errors: BoE Test Reporter (CDOD use only) - BST Dist 17/02<br>(BST44452) for 17/02/2023     |  |
|                                                                                                    |                             | 21/02/2023 12:46:00 | Available for Completion: BoE Test Reporter (CDOD use only) - BST Dist 17/02<br>(RST44452)                  |  |